## Panduan Mengakses Journal Technological and Economic Development of Economy

- 1. Klik tautan jurnal https://journals.vilniustech.lt/index.php/TEDE/index/
- 2. Masukan topik yang ingin dicari pada kolom pencarian

| ТЕСН<br>DEVE                                | NOLOGICAL AI<br>LOPMENT of E                           | nd ECONOMI<br>ECONOMY    | C                                                                     | ARCHIVES                                                                                | ARTICLES IN PRESS                                                                                                    | I VILNIUS TER                                                                                                    | CH Journais <b>f</b>                                                                                                    | ¥ in<br>વ                                                           |
|---------------------------------------------|--------------------------------------------------------|--------------------------|-----------------------------------------------------------------------|-----------------------------------------------------------------------------------------|----------------------------------------------------------------------------------------------------|----------------------------------------------------------------------------------------------------|----------------------------------------------------------------------------------------------------|---------------------------------------------------------------------|
| Home / Tech                                 | nnological and Economic De                             | velopment of Economy     |                                                                       |                                                                                         |                                                                                                    |                                                                                                    |                                                                                                    |                                                                     |
| JOURNAL CON<br>Peer ru<br>maki<br>chi       | ITENT<br>eview system<br>e submission,<br>eck revision | ABOUT THE J              | OURNAI                                                                | Chnological ar<br>iginal research<br>velopment inc<br>ovides insights<br>search on topi | d Economic Developm<br>, review articles and b<br>luding political, econo<br>, and original research<br>cs of importance to ec | tent of Economy is a p<br>ook reviews on all are<br>mic and technological<br>on topics of importar<br>onomists and policy n | beer reviewed journal t<br>as of sustainable econ<br>l economic strategies. T<br>nce to economists and<br>nakers. More informati | nat publishes<br>omic<br>'he journal<br>original<br><mark>on</mark> |
| bout Journal<br>Guidelines<br>Neb of Scient | Ce Secial Sciences Citation Index<br>(SSG)             | Current Issue Archive Is | ssues Announ                                                          | cements                                                                                 |                                                                                                    |                                                                                                    |                                                                                                    |                                                                     |
| 2023<br>IIF: 4.8                            | 5 years<br>JIF: 4                                      | CURRENT ISS              | UE                                                                    |                                                                                         |                                                                                                    |                                                                                                    |                                                                                                    |                                                                     |
| Q1 Econor<br>2023<br>JCI: 1.83              | mics (40/600)<br>2022<br>JCI: 2.09                     | Published: 2025-01-22    |                                                                       |                                                                                         |                                                                                                    |                                                                                                    |                                                                                                    |                                                                     |
| Q1 Financ                                   | Economics, Econometrics and Finance                    | Will peer-to-pe          | <mark>er online le</mark><br>g Liu, Sorana Vă<br>Downloads <b>Ł</b> 6 | <mark>ending affe</mark><br>tavu, Adelina Du<br>07                                      | ct the effectivene<br>mitrescu Peculea                                                                                         | ss of monetary p                                                                                                    | olicy?                                                                                                    | PD                                                                  |

## 3. Klik salah satu topik yang ingin dibaca

| DE                            | CHNO<br>VELO                        | LOGICAL a<br>PMENT of                              | and ECONOMI<br>ECONOMY                                                                                                    | H ECONOMIC<br>CONOMY                                     |                                             |                                             |               | 🏦 VILNIUS TECH Journals 🕴 🕈 in |           |        |  |  |
|-------------------------------|-------------------------------------|----------------------------------------------------|----------------------------------------------------------------------------------------------------|----------------------------------------------------------|---------------------------------------------|---------------------------------------------|---------------|--------------------------------|-----------|--------|--|--|
| номе                          | ABOUT                               | JOURNAL POLICIES                                   | JOURNAL REVIEWERS                                                                                                    | CURRENT                                                  | ARCHIVES                                    | ARTICLES IN PRES                            | LOGIN         | Search                         |           | ٩      |  |  |
| Home /                        | Search                              |                                                    |                                                                                                    |                                                          |                                             |                                             |               |                                |           |        |  |  |
| JOURNA                        | L CONTENT                           |                                                    | SEARCH                                                                                                    |                                                          |                                             |                                             |               |                                |           |        |  |  |
|                               |                                     |                                                    | business administrat                                                                                                    | ion                                                      |                                             |                                             |               |                                |           | Search |  |  |
| Pe                            | eer reviev<br>make subr<br>check re | v system<br>nission,<br>vision                     | Advanced filters                                                                                                    |                                                          |                                             |                                             |               |                                |           |        |  |  |
| About Joi                     | urnal                               | ~                                                  | Published After                                                                                                    |                                                          |                                             | В                                           | y Author      |                                |           |        |  |  |
| Guideline                     | es                                  | ~                                                  | ~                                                                                                    | ~ ~                                                      |                                             |                                             |               |                                |           |        |  |  |
| Web of S<br>CR Category<br>Q1 | Science<br>Economics (5             | Social Sciences Citation Index<br>(SSCI)<br>7/597) | Published Before                                                                                                    | v v                                                      |                                             |                                             |               |                                |           |        |  |  |
| 2023<br>JIF: <b>4.8</b>       | 5 yea<br>JIF: 4                     | irs                                                | Search Results                                                                                                    |                                                          |                                             |                                             |               |                                |           |        |  |  |
| Q1                            | Economics (4                        | 0/600)                                             | Effect of CSR im                                                                                                    | plementa                                                 | tion and cri                                | sis events in bu                            | siness on the | financial managen              | nent of S | SMEs   |  |  |
| 2023<br>JCI: <b>1.83</b>      | 2022<br>JCI: 2                      | .09                                                | Lján Dvorský, Ilona Švihliková, Ľudmila Kozubíková, Katarína Frajtova Michaliková, Adam P. Balcerzak<br>Abstract @ 1224   PDF Downloads & 905 |                                                          |                                             |                                             |               |                                |           |        |  |  |
|                               |                                     | Clarivate Analytics, 2024                          | Page 14                                                                                                    | 96-1519                                                  |                                             |                                             |               |                                |           |        |  |  |
| Scopus                        | Econor                              | nics, Econometrics and Finance                     |                                                                                                    |                                                          |                                             |                                             |               |                                |           |        |  |  |
| Q1                            | Finance                             |                                                    | 1                                                                                                    |                                                          |                                             |                                             |               |                                |           |        |  |  |
| CiteScore 2<br>10.0           | 023 SJR 2<br>0.85                   | 023 SNIP 2023<br>8 1.131<br>Elsevier, 2024         | Adapting to un<br>attention analy<br>L Jie Gao, Xiuran Bai, H<br>Abstract © 378   PDF I                                                       | Certainty: A<br>sis<br>Huimin Tan, Chu<br>Downloads ♣ 24 | <b>quantitati</b><br>Inguo Fan, Yunsl<br>49 | <b>ve investment</b> d<br>nu Mao, Zeshui Xu | ecision mode  | el with investor sen           | timent a  | ind    |  |  |

4. Kemudian akan tampil informasi detail terkait topik tersebut, kemudian klik "Download" untuk membaca jurnal tersebut

| DE   | VELO       | PMENT of I           | ECONOMY           |         |          |                   | 💼 VILNIUS TECH Journals 🕴 🖤                                                                                                    |                                                                                                    |                                                                                                    |
|------|------------|----------------------|-------------------|---------|----------|-------------------|----------------------------------------------------------------------------------------------------|----------------------------------------------------------------------------------------------------|----------------------------------------------------------------------------------------------------|
| OME  | ABOUT      | JOURNAL POLICIES     | JOURNAL REVIEWERS | CURRENT | ARCHIVES | ARTICLES IN PRESS | LOGIN                                                                                                    | Search                                                                                                    |                                                                                                    |
| ie / | Archives / | Vol 29 No 5 (2023) / | Articles          |         |          |                   |                                                                                                    | 🛓 Download A- 🗛 🔓                                                                                                    |                                                                                                    |
|      |            |                      |                   |         |          |                   | The financial mai<br>of strategic mani-<br>enterprises (SME<br>events in the bus<br>managers and or<br>changes in a give<br>is to quantify the<br>firm's CSR impler<br>performance in t<br>incorporated 1,0<br>four Central Euro-<br>were evaluated L<br>empirical finding<br>implementation<br>management. Th<br>negative effects of<br>management. Cr<br>sustainability of<br>of the enterprise<br>market and the r<br>findings are used<br>projects of nation<br>cope with crisis p<br>the SME segment | nagement of a business i<br>agement. Small and medi<br>is) are vulnerable to the p<br>siness environment. In th<br>whers need to react pron<br>en business segment. The<br>effect of crisis events in<br>mentation in business on<br>mentation in business on<br>the SMEs. The empirical r<br>190 SMEs in the business<br>is confirmed the positive<br>in the enterprise on its fil<br>he research results did no<br>of crisis events in busines<br>risis phenomena have dir<br>the enterprise; the organ<br>e; the functioning of the enter<br>d as a basis for the prepa<br>al and international poli<br>obhenomena in the busine<br>it.                                                                                                    | s an integr<br>um-sized<br>irresence or<br>is context,<br>aptly to em<br>aim of the<br>business a<br>the finance<br>search<br>environme<br>earch hypo<br>modelling<br>impact of of<br>nancial<br>t confirm t<br>is on the fi<br>ext effects<br>izational ai<br>nterprise in<br>prise. The<br>ration of st<br>cies helpin<br>ss environ |
|      |            |                      |                   |         |          |                   | Keyword : finance<br>corporate social<br>environment, eco                                                                                                    | cial management, SMEs,<br>responsibility, sustainabi<br>onomic growth                                                                                                    | crisis event<br>lity, busine                                                                                                    |
|      |            |                      |                   |         |          |                   | How to Cite<br>Dvorský, J., Švihlí<br>Michalíková, K., &<br>implementation<br>financial manage<br>Development of E<br>doi.org/10.3846/                                                                                                    | iková, I., Kozubíková, Ľudi<br>& Balcerzak, A. P. (2023). I<br>and crisis events in busin<br>ement of SMEs. <i>Technolog</i><br><i>conomy</i> , 29(5), 1496–1519<br>tede.2023.19821                                                                                                    | mila, Frajto<br>Effect of CS<br>ess on the<br><i>ical and Ec</i><br>). https://                                                                                                    |
|      |            |                      |                   |         |          |                   | More Citation Fo                                                                                                    | rmats +                                                                                                    |                                                                                                    |
|      |            |                      |                   |         |          |                   | Published Ab<br>in Issue Vi<br>Sep 19, 1                                                                                                    | PDF<br>stract Stract Stract <td>)</td> | )                                                                                                    |

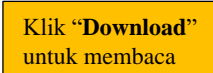

## 5. Selamat membaca

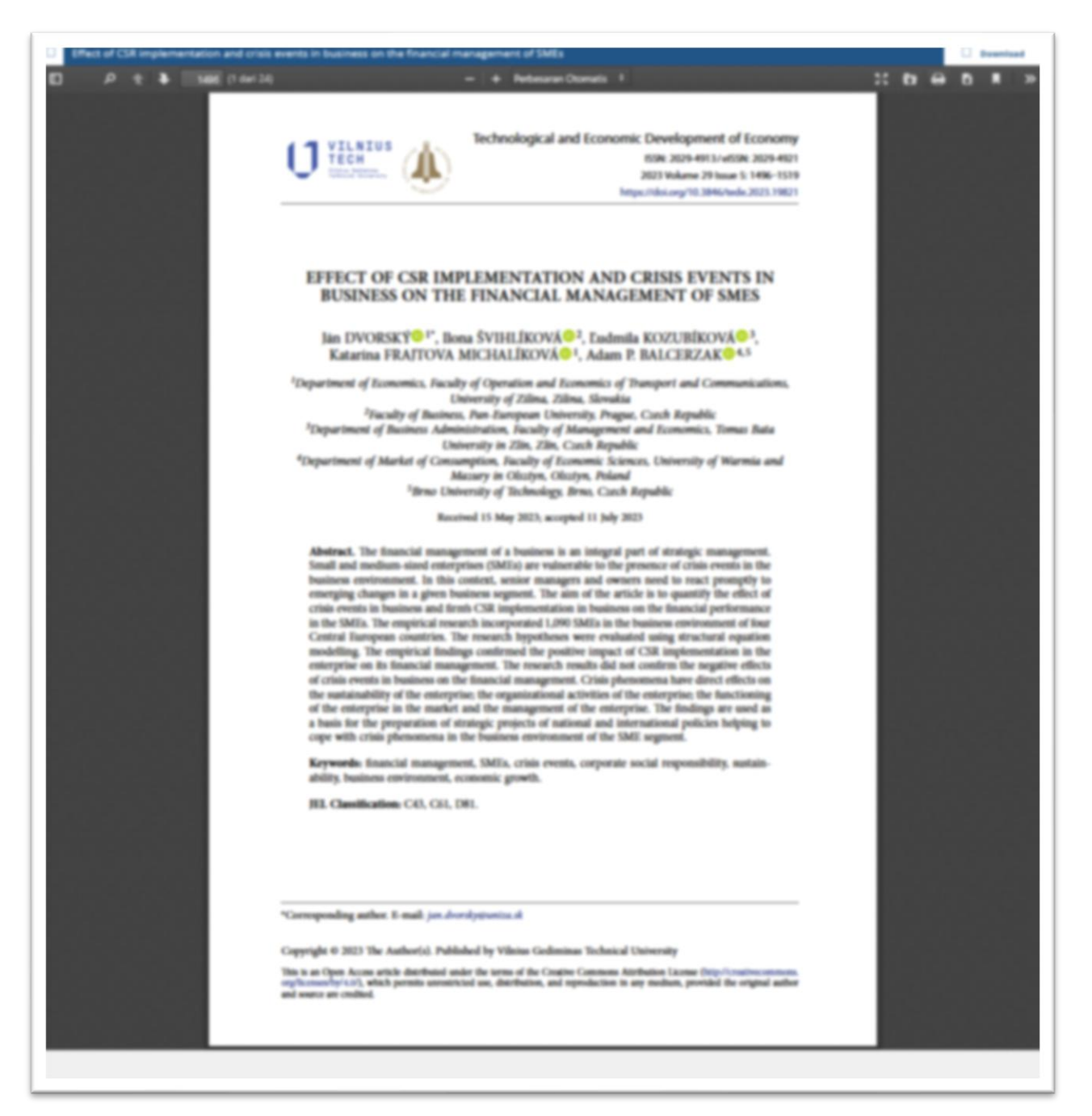